# Kurzanleitung eSteuerKonto

## Registrierung

Um das eSteuerKonto nutzen zu können, müssen Sie sich authentifizieren. Nachfolgender Ablauf führt Sie durch den Registrierungsprozess:

1. Als erstes müssen Sie ein Benutzerkonto auf der Homepage der Stadt Adliswil <u>www.adliswil.ch</u> eröffnen:

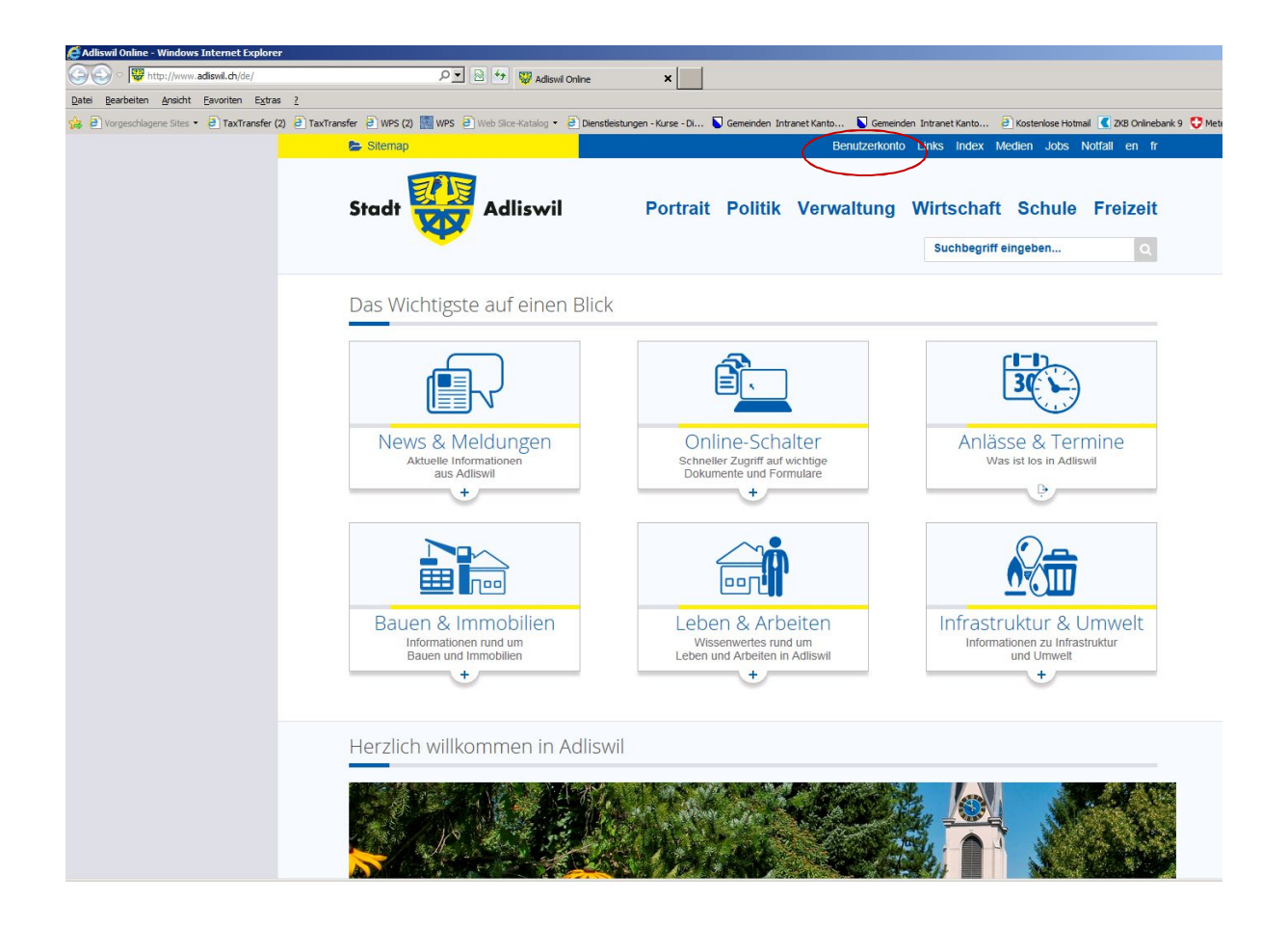

### Benutzerkonto erstellen

| Toolbar                            | Home → Toolbar → Benutz                                                                                          | zerkonto                                                                                         |                                                       |  |
|------------------------------------|----------------------------------------------------------------------------------------------------|--------------------------------------------------------------------------------------------------|-------------------------------------------------------|--|
| Benutzerkonto                      | Benutzerkonto erstellen                                                                                          | Passwort vergessen                                                                               | nicht angemeldet ( <u>Anmelden</u> )                  |  |
| Links                              | Login mit Benutzerke                                                                                             | Login mit Benutzerkonto                                                                          |                                                       |  |
| Index<br>Sitemap<br>Medien<br>Jobs | Mit der Nutzung unserer in<br>Nutzungsbedingungen. <u>Nu</u><br>Bitte geben Sie Ihre E-Mai<br>E-Mail<br>Passwort | teraktiven Module anerkennen<br>tzungsbedingungen (odt. 32 0 kä<br>I-Adresse und Ihr Passwort ei | n Sie stillschweigend unsere<br>a).<br>n.<br>Anmeiden |  |
| Notfall                            | Falls Sie Ihr Kennwort vergessen haben, können Sie sich ein neues Passwort zuschicken lassen.                    |                                                                                                  |                                                       |  |
| en<br>fr                           | Falls Sie kein Benutzerkon                                                                                       | Falls Sie kein Benutzerkonto haben, können Sie ein Benutzerkonto erstellen.                      |                                                       |  |
| Suchen                             | Login mit SuisselD                                                                                               |                                                                                                  |                                                       |  |
|                                    | Für das Login mit der Suis<br><u>Mehr</u>                                                                        | seID benötigen Sie ein mit Ihr                                                                   | er SuisselD verbundenes Benutzerkonto.                |  |

B Log in with SuisselD

| Benutzerkonto | Benutzerkonto erstellen                                                          | Passwort vergessen                                                                                              | nicht angemeldet (Anmelden)                                                              |  |
|---------------|----------------------------------------------------------------------------------|----------------------------------------------------------------------------------------------------|------------------------------------------------------------------------------------------|--|
| Links         | Benutzerkonto erste                                                              | llen                                                                                                    |                                                                                          |  |
| Index         | Hinweise zur Passwortw                                                           | ahl:                                                                                                    |                                                                                          |  |
| Sitemap       | • Mindestlänge: 8 Zei                                                            | chen (obligatorisch)                                                                                            |                                                                                          |  |
| Medien        | enthält Kleinbuchst                                                              | enthält Kleinbuchstaben (obligatorisch) enthält Grossbuchstaben (obligatorisch) enthält Ziffern (obligatorisch) |                                                                                          |  |
| laha          | enthält Grossbuchs                                                               |                                                                                                    |                                                                                          |  |
| JODS          | enthält Ziffern (oblig                                                           |                                                                                                    |                                                                                          |  |
| Notfall       | enthält Sonderzeich                                                              | en wie z.B ~ / % * + @ #                                                                                        | <pre># = ! ? (empfohlen)</pre>                                                           |  |
| en            |                                                                                  |                                                                                                    |                                                                                          |  |
| fr            | Falls Sie noch kein Benutz                                                       | Falls Sie noch kein Benutzerkonto auf dieser Website haben, können Sie sich hier anmelden und ein               |                                                                                          |  |
| Suchen        | solches erstellen. Danach<br>Wünschen in Anspruch ne<br>wählen Sie ein Passwort. | können Sie unsere verschiede<br>hmen. Bitte geben Sie nachfo                                                    | enen virtuellen Dienstleistungen nach Ihren<br>Igend Ihre gültige E-Mail-Adresse ein und |  |
|               | F-Mail                                                                           |                                                                                                    |                                                                                          |  |
|               | Passwort                                                                         |                                                                                                    |                                                                                          |  |
|               |                                                                                  | Tablan sebantiviran Sia?                                                                                        | Ebthng                                                                                   |  |
|               | Wolcho Ruchstabon und 7                                                          |                                                                                                    | /                                                                                        |  |
|               | Welche Buchstaben und 2                                                          |                                                                                                    |                                                                                          |  |
|               | Welche Buchstaben und Z                                                          |                                                                                                    |                                                                                          |  |

Kontakt Stadtverwaltung

2. Die angegebene Mail-Adresse muss verifiziert werden, indem man das zugestellte Mail über den im Mail erhaltenen Link bestätigt.

3. Ist man im Portal eingeloggt, müssen Sie sich zusätzlich für das eSteuerKonto registrieren, damit sichergestellt werden kann, dass die Person, welche sich registriert, auch wirklich der entsprechende Steuerpflichtige ist:

| ÷ | Profilverwaltung                                                                                                    |                                    |                                        |
|---|----------------------------------------------------------------------------------------------------|------------------------------------|----------------------------------------|
| - | eSteuerKonto                                                                                                    |                                    |                                        |
|   | Die Dienstleistung eSteuern erlaubt es Ihnen, Informationen zu Ihren Steuerzahlungen online einzusehen. Damit<br>Sie diesen eService nutzen können, müssen Sie ihn für sich freischalten lassen und aktivieren. Füllen Sie die<br>Felder aus und klicken Sie auf "Registrieren". Danach werden Sie per Post einen Aktivierungscode erhalten. |                                    |                                        |
|   | Name*                                                                                                    | Muster                             |                                        |
|   | Vorname*                                                                                                    | Hans                               |                                        |
|   | Geburtsdatum (dd.mm.jjjj)*                                                                                                    | 01.01.1950                         |                                        |
|   | Bitte geben Sie die PID aus Ihren<br>PID                                                                                                    | r Steuererklärung oder Ihre<br>123 | 13-stellige AHV-Versichertennummer an. |
|   | AHV-Versichertennummer                                                                                                    |                                    |                                        |
|   | Ich akzeptiere die AGB*                                                                                                    |                                    |                                        |
|   | Registrieren                                                                                                    |                                    |                                        |
|   |                                                                                                    |                                    | powered by <b>Pest</b>                 |

Achten Sie bitte darauf, dass Name und Vorname exakt gleich geschrieben sind wie auf den amtlichen Formularen, wie z.B. auf der Steuererklärung.

## Aktivierung

 Sie erhalten anschliessend per Post ein Aktivierungsschreiben mit dem Aktivierungscode, welchen Sie nun in Ihrem eSteuerKonto eingeben und somit Ihre eSteuerKonto-Registrierung abschliessen können:

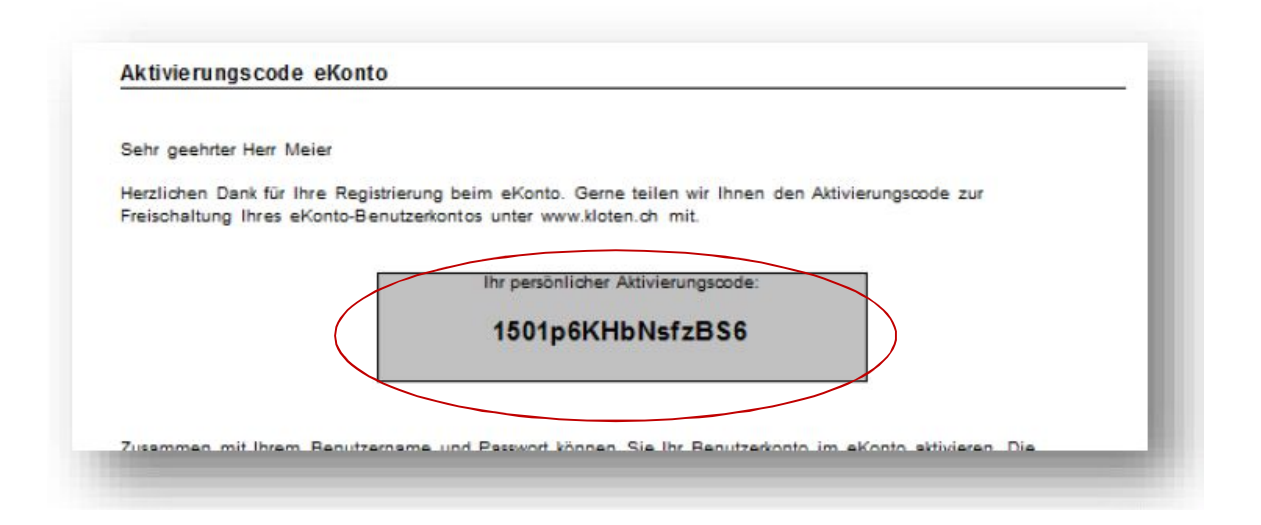

| Bitte geben Sie zum Aktivie | eren Ihres eKontos den Aktivierungscode ein, den Sie per Post erh | alten haben. |
|-----------------------------|-------------------------------------------------------------------|--------------|
| Aktivierungscode            | 1501p6KHbNsfzBS6 × Aktivieren                                     |              |
|                             | Lis .                                                             |              |
|                             | DOWE                                                              | ad by snest  |

#### ACHTUNG

#### Das eSteuerKonto ist unbedingt innert 30 Tagen mit dem Aktivierungscode zu

**aktivieren.** Eine spätere Aktivierung ist mit dem zugestellten Aktivierungscode nicht mehr möglich. Eine erneute Registrierung kann dann nur noch durchgeführt werden, wenn Sie Ihr Benutzerkonto deaktivieren und anschliesst ein neues Benutzerkonto erstellen (eMail und Passwort müssen nicht geändert werden). 5. Die Eingabe des Aktivierungscodes ist nur einmal notwendig. Danach können Sie sich normal über Ihr erfasstes Login einloggen und eSteuerKonto nutzen:

| eSteuerKonto   |                         |                              |                  |  |
|----------------|-------------------------|------------------------------|------------------|--|
| Kontoübersicht | ESR-Abonnement          | Einzahlungsschein generieren | Zahlungsabkommen |  |
| Betragssuche   | <u>Auszahlungskonto</u> | Deregistrierung              |                  |  |

powered by > nest

Viel Spass beim Benutzen Ihres eSteuerKontos.

Ihr Steuer-Team der Stadt Adliswil